myPayments Evergreen Community Charter School

Dashboard

θ My Account

Ê

Fees

Ξ

Events & Activities

0

HELP

© 2021

Welcome, Cameron

Announcements 4:

## Financial Assistance 2022-2023

Forms for financial assistance for Evergreen students for the 2022-2023 school year can be found here. Please download this letter as well. The deadline for requesting assistance is Oct. 15, 2022.

MyPayments Plus is working on giving schools the ability to add information to our receipts for families that need it for Dependent

Care accounts and/or taxes. In the meantime, we have a letter on the website you can print to put with your receipts. You will find it

## Letter for Taxes

HERE in the Business Office section.

Events & Activities 🎞 Cameron Jefferson EverAfter Registration - Multiple Children, \$70 3 \$70.00 Ð Sign up by 6/1/23 EverAfter Registration - One child, \$40 (2) Ð \$40.00 Sign up by 6/1/23 Click to see all Events & Activities

Please note: this graphic shows how MyPaymentsPlus displays on a desktop computer or large tablet. The mobile version looks almost identical, but requires additional scrolling to see all of the sections. Some mobile devices also require additional horizontal scrolling, and/or use of screen rotation.

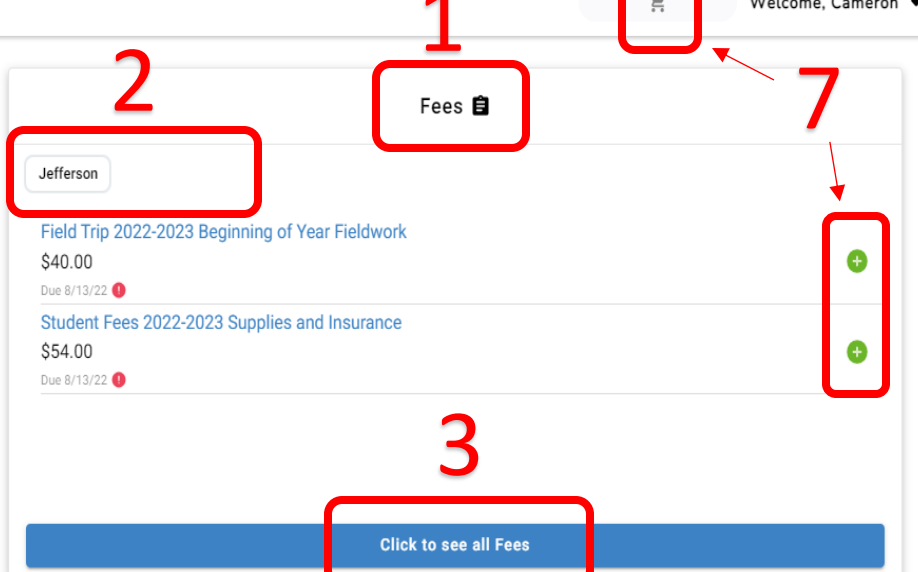

- 1. This is where you will find things you have been charged for, like classroom fees, EverAfter, or Before School.
- 2. If you have multiple children, you will see more than one name here, by which you can toggle from one child to the other.
- 3. This is useful if you have more than one child.
- 4. "Events and Activities" is a label that we have no control over, but basically it means that items here are optional, and for the most part they are displayed for everyone, whether they have been purchased before or not.
- 5. Similar to Fees, this is where you will toggle between kids, or from parent to kid. Names display in alphabetical order, so this record has the parent displayed first, but for yours it may be different.
  - a. A parent's name is where you will find EverAfter registration. Options for breakfast, lunch and snack program by our expanding Nutrition program will be available under your child(ren)'s name(s).
- 6. You probably want to avoid clicking on this, given our new use of this section to include a month's worth of items for the Nutrition program.
- 7. Use the green + icons to add items to your cart, and then use the cart to checkout. The cart will save payment info for future use.